# 移行モードを使用した拡張オープンSSIDの設定 :LEAN

内容

<u>はじめに</u> <u>前提条件</u>

要件

<u>使用するコンポーネント</u>

#### <u>背景説明</u>

<u>負担</u>

<u>移行モード</u>

<u>ガイドラインと制限事項:</u>

#### <u>設定</u>

<u>ネットワーク図</u>

<u>GUIの設定手順:</u>

<u>CLIの設定:</u>

#### <u>確認</u>

<u>トラブルシュート</u>

# はじめに

このドキュメントでは、Catalyst 9800ワイヤレスLANコントローラ(9800 WLC)での拡張オープン 伝送モード(EOM)の設定とトラブルシューティングの方法について説明します。

### 前提条件

### 要件

次の項目に関する知識があることが推奨されます。

- Cisco Wireless Lan Controller(WLC)9800。
- Wi-Fi 6Eをサポートするシスコアクセスポイント(AP)
- IEEE標準802.11ax。
- Wireshark.

使用するコンポーネント

このドキュメントの情報は、次のソフトウェアとハードウェアのバージョンに基づいています。

- IOS® XE 17.9.3を搭載したWLC 9800-CL。
- AP C9130、C9136、CW9162、CW9164、およびCW9166。

- Wi-Fi 6クライアント:
  - 。 IOS 16でのiPhone SE第3世代
  - Mac OS 12のMacBook。
- Wi-Fi 6Eクライアント:
  - Lenovo X1 Carbon Gen11(Intel AX211 Wi-Fi 6および6Eアダプタ、ドライババージョン22.200.2(1)搭載)
  - Netgear A8000 Wi-Fi 6および6Eアダプタ、ドライバv1(0.0.108)、
  - Android 13搭載の携帯電話Pixel 6a、
  - 携帯電話Samsung S23とAndroid 13。

このドキュメントの情報は、特定のラボ環境にあるデバイスに基づいて作成されました。このド キュメントで使用するすべてのデバイスは、クリアな(デフォルト)設定で作業を開始していま す。本稼働中のネットワークでは、各コマンドによって起こる可能性がある影響を十分確認して ください。

### 背景説明

Enhanced Openは、WPA3ワイヤレスセキュリティ標準の一部としてWiFi Allianceによって提供 される認定です。オープン(未認証)ネットワーク上でOpportunistic Wireless Encryption(LEAN)を使用して、パッシブなスニフィングを防止し、パブリックPSKワイヤレスネ ットワークと比較して単純な攻撃を防止します。

Enhanced Openを使用すると、クライアントとWLC(中央認証の場合)または AP(FlexConnectローカル認証の場合)は、関連付けプロセス中にDiffie-Hellman(DH)鍵交換を実 行し、4ウェイハンドシェイクでPairwise Master Key Secret(PMK)を使用します。

#### 負担

Opportunistic Wireless Encryption(LEAN)は、ワイヤレスメディアの暗号化を提供するIEEE 802.11の拡張です(IETF RFC 8110)。LEADベースの認証の目的は、APとクライアント間のオー プンでセキュリティ保護されていないワイヤレス接続を回避することです。LEANは、暗号化に 基づくDiffie-Hellmanアルゴリズムを使用して、無線暗号化を設定します。LEANを使用すると、 クライアントとAPはアクセス処理中にDiffie-Hellman(DH)鍵交換を実行し、その結果得られた Pairwise Master Key(PMK)秘密を4ウェイハンドシェイクで使用します。LEANを使用すると、オ ープンまたは共有PSKベースのネットワークが展開される環境でワイヤレスネットワークセキュ リティが強化されます。

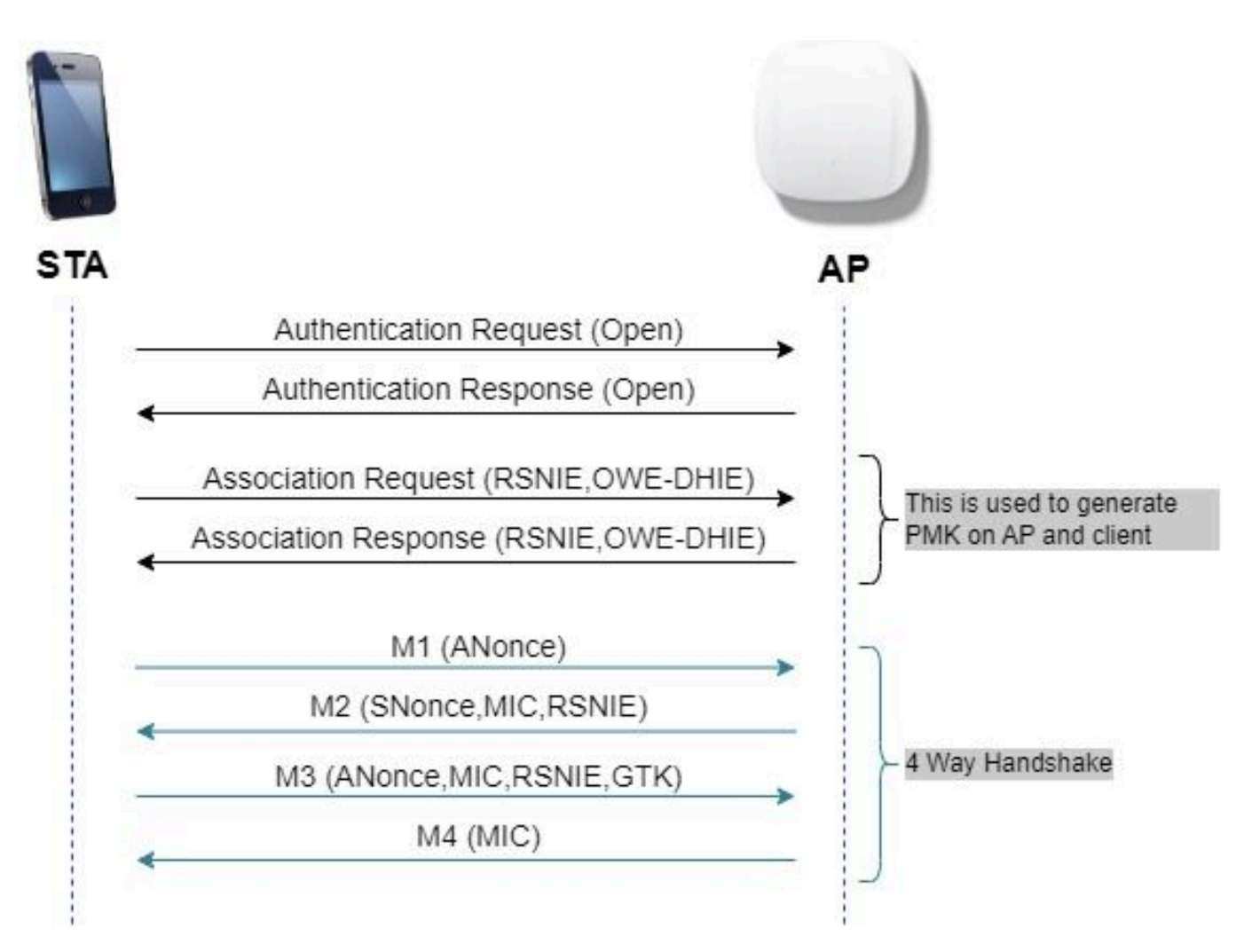

LEANフレーム交換

移行モード

一般に、エンタープライズネットワークには暗号化されていないゲストSSIDが1つしかなく、拡張オープンをサポートしない古いクライアントと、拡張オープン共存をサポートする新しいクラ イアントの両方を使用します。移行モードは、このシナリオに対応するために特別に導入されて います。

これには2つのSSIDを設定する必要があります。1つはLEANをサポートする非表示SSIDで、もう 1つはオープンでブロードキャストされるSSIDです。

Opportunistic Wireless Encryption(LEAN)移行モードを使用すると、LEANおよび非LEAN STAが 同じSSIDに同時に接続できます。すべてのLEAD STAがLEAD移行モードでSSIDを確認すると、 LEADに接続します。

オープンWLANとLEAD WLANの両方がビーコンフレームを送信します。LEAD WLANからのビー コンおよびプローブ応答フレームには、オープンWLANのBSSIDおよびSSIDをカプセル化するた めのWi-Fi AllianceベンダーIEが含まれており、同様に、オープンWLANにもLEAD WLAN用が含 まれています。

LEAN STAは、LEAN Transition Modeで動作するLEAN APのOpen BSSのSSIDを使用可能なネットワークのリスト内のユーザにのみ表示し、そのLEAN APのLEAN BSS SSIDの表示を抑制しま

す。

ガイドラインと制限事項:

- 拡張オープンにはWPA3のみのポリシーが必要です。WPA3は、Cisco Wave 1(Cisco IOS®ベース)のAPではサポートされていません。
- Protected Management Frame(PMF)はRequiredに設定する必要があります。これは、 WPA3のみのレイヤ2セキュリティに対してデフォルトで設定されています。
- Enhanced Openは、Enhanced Openをサポートする新しいバージョンを実行しているエン ドクライアントでのみ動作します。

設定

管理者がEnhanced Openを設定しながら、ゲストSSIDへの古いクライアントの接続を許可する一 般的な使用例です。

ネットワーク図

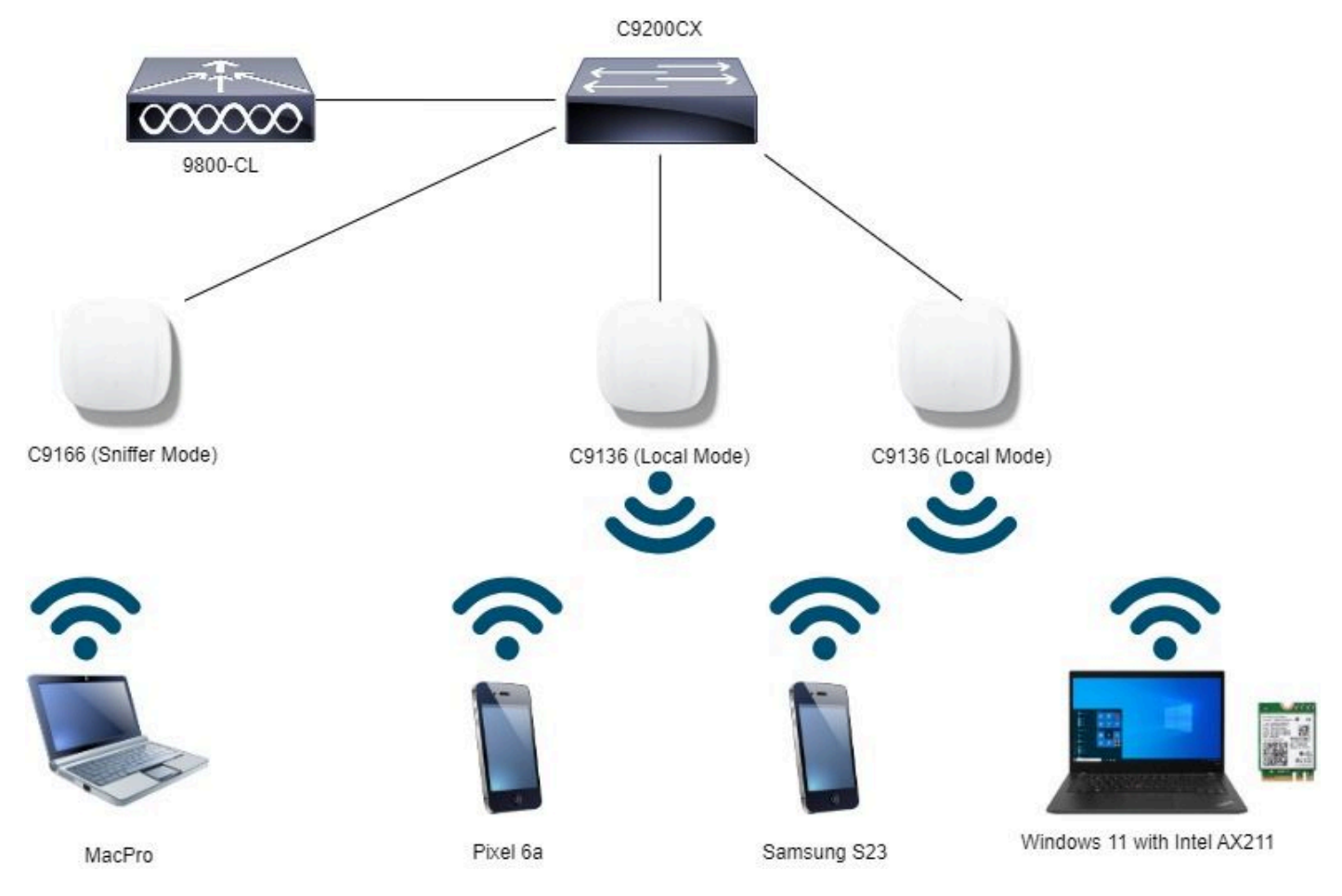

Network Topology

#### GUIの設定手順:

最初のSSIDを作成します。この名前は「LEAN\_Transition」です。次の例のWLAN ID 3では、「 Broadcast SSID」オプションを無効にして非表示にします。 ステップ2 Addをクリックして新しいWLANを追加し> WLAN名を「LEAN\_Transition」 > StatusをEnableに変更し> Broadcast SSIDをDisabledにします。

| Cisco Cata                                                             | lyst 9800-CL Wireless Controller                                                                                                    |                                         | Welcome admin                                                  | * * A * *                                         | 10 0 C Search APs and Chema Q   ■ Feedback 2* 0                                                                                                    |
|------------------------------------------------------------------------|----------------------------------------------------------------------------------------------------|-----------------------------------------|----------------------------------------------------------------|---------------------------------------------------|----------------------------------------------------------------------------------------------------|
| Q. Search Menu tems                                                    | Configuration * > Tags & Profiles * > WLANs 4 Add > Delete Selected WLANs : 0                                                                                                    | Enable WLAN Disable WLAN                | Edit WLAN                                                      | ng WLAN parameters while it is<br>Advanced Add To | enabled will result in loss of connectivity for clients connected to it.                                                                                                    |
| Configuration Administration Administration CLicensing Troubleshooting | Startus Y         Name           Image: Startus Y         MacFitter           Image: Startus Startus         dot1x           Image: Startus         open           Image: Startus         open           Image: Startus         open           Image: Startus         open           Image: Startus         open           Image: Startus         open           Image: Startus         open | ▼ 10<br>◆ 1<br>◆ 2<br>◆ 3<br>◆ 4<br>◆ 5 | Profile Name*<br>SSID*<br>WLAN ID*<br>Status<br>Broadcast SSID | OWE_Transition OWE_Transition 3 ENABLED DISABLED  | Radio Policy ①<br>Show skic configuration 6 GHz Status WM92 Deabled WM92 Deabled WM92 Enabled WM92 Enabled Dect 1 as Enabled 5 GHz Status ENABLED ENABLED ENABLED ENABLED ENABLED ENABLED ENABLED ENABLED ENabled |
| Main Me Through 1                                                      |                                                                                                    |                                         |                                                                |                                                   | 2.4 GH2     Status     B02.11b/g     802.31b/g     Policy                                                                                                    |

LEAD移行の拡張オープンSSIDの非表示

ο

ステップ3 Security > Layer 2タブを選択> WPA3を選択します。

ステップ4 Protected Management Frame (PMF)をRequiredに設定します。

ステップ5:WPAパラメータでWPA3ポリシーを確認します。AES(CCMP128) Encryption and LEAN Auth Key Managementの順に選択します。

ステップ6 WLAN ID 4(オープンWLAN)を「Transition Mode WLAN ID」ボックスに追加します。

### ステップ7 Apply to Deviceをクリックします。

|                                                                                                    | Configuration | Tags & Profiles * > WLANs |                   | Edit WLAN                                                                                                    |                                     |                                                                                                    |                                                                            |
|----------------------------------------------------------------------------------------------------|---------------|---------------------------|-------------------|----------------------------------------------------------------------------------------------------|-------------------------------------|----------------------------------------------------------------------------------------------------|----------------------------------------------------------------------------|
| Dashboard                                                                                                    | + Add         | × Dulata                  | WLAN Disable WLAN | Changing WLAN parar                                                                                                    | neters while it is enabled will rea | ult in loss of connectivity for clients co                                                                                         | innected to it.                                                            |
| Monitorina                                                                                                    | Selected WLAN | s : 0                     |                   | General Security Advanced                                                                                                    | d Add To Policy Tags                |                                                                                                    |                                                                            |
|                                                                                                    | O Status      | ▼ Name                    | T D               | 1000                                                                                                    |                                     |                                                                                                    |                                                                            |
| Configuration >                                                                                                    | 0 0           | MacFilter                 | • 1               | Layerz Layers AAAA                                                                                                    | <u> </u>                            | -                                                                                                    |                                                                            |
| dministration                                                                                                    | 0 0           | dot1x                     | 2                 | O WPA + WPA2 O WPA                                                                                                    | 2 + WPA3 • WPA                      | 3 O Static WEP                                                                                                    | O None                                                                     |
| na na serence na serence na serence na serence na serence na serence na serence na serence na serence na seren<br>Na serence na serence na serence na serence na serence na serence na serence na serence na serence na serence na | 0 0           | OWE_Transition            | • 3               | MAC Election O                                                                                                    |                                     |                                                                                                    |                                                                            |
| icensing                                                                                                    | 0 0           | open                      | • 4               | MAG Paging O                                                                                                    |                                     |                                                                                                    |                                                                            |
| Wak Me Through 3                                                                                                    | a + 1         | in in 10 v                |                   | WPA Parameters     WPA<br>Policy     WP<br>Policy       GTK<br>Randomize     WP<br>Policy       Transition     WPA2/WPA3 Encryption       AES(OCMP128)     GC | MP256 0                             | Fast Transition       Status       Over the DS       Reassociation Timeout *       Auth Key Mgmt       SAE       OWE       B02.1x+ | Disabled           0           20           FT + SAE           FT + 802.1x |
|                                                                                                    |               |                           |                   | Protected Management Frame                                                                                                    |                                     | SHA256<br>Transition Mode WLAN ID                                                                                                  | 4                                                                          |
|                                                                                                    |               |                           |                   | PMF                                                                                                    | Required                            |                                                                                                    | . t                                                                        |
|                                                                                                    |               |                           |                   | Association Comeback Timer*                                                                                                    | 1                                   |                                                                                                    |                                                                            |
|                                                                                                    |               |                           |                   |                                                                                                    |                                     |                                                                                                    |                                                                            |

2つ目のSSIDを作成し、この例では「open」という名前を付けます。WLAN ID 4を使用して、「 Broadcast SSID」が有効になっていることを確認します。

ステップ1 Configuration > Tags & Profiles > WLANsの順に選択して、WLANsページを開きます。

ステップ2 Addをクリックして新しいWLANを追加> add WLAN name "open" > change Status to Enable > Broadcast SSIDがEnabledになっていることを確認します。

| Cisco Cata           | L Wireless Controller |                             | Welcome admin Affred to a state of the state of the state |                  |                          |                                                                               |    |  |  |
|----------------------|-----------------------|-----------------------------|----------------------------------------------------------------------------------------------------|------------------|--------------------------|-------------------------------------------------------------------------------|----|--|--|
| Q. Search Menu Items | Configuratio          | n * > Tags & Profiles * > 1 | WLANs                                                                                                    | Edit WLAN        |                          |                                                                               | ×  |  |  |
| Dashboard            | + Add                 | × Delata                    | e Enable WLAN Disable WLAN                                                                                                    | 🛦 Changir        | ng WLAN parameters while | it is enabled will result in loss of connectivity for clients connected to it | t. |  |  |
| Monitoring           | Selected WLA          | Ns : 0                      |                                                                                                    | General Security | Advanced Add             | To Policy Tags                                                                |    |  |  |
| Configuration        | O Status              | Name MacFilter              | T ID<br>1                                                                                                    | Profile Name*    | open                     | Radio Policy ①                                                                |    |  |  |
| 👸 Administration 🔹 🔸 |                       | dot1x<br>OWE_Transition     | • 2<br>• 3                                                                                                    | SSID*            | open                     | 6 GHz                                                                         |    |  |  |
| C Licensing          |                       | open<br>wifr6E_test         | <ul> <li>▲</li> <li>5</li> </ul>                                                                                                    | Status           | 4                        | -5 GHz                                                                        |    |  |  |
| X Troubleshooting    | .e. e. 1              | i- ii 10 •                  |                                                                                                    | Broadcast SSID   |                          | Status ENABLED                                                                |    |  |  |
|                      |                       |                             |                                                                                                    |                  |                          | Status DISABLED                                                               |    |  |  |
| Walk Me Through 3    |                       |                             |                                                                                                    |                  |                          | 802.11b/g 802.11b/g *<br>Policy                                               |    |  |  |

LEAD移行オープンSSID

ステップ3:Security > Layer 2タブを選択> Noneを選択します。

ステップ4:「Transition Mode WLAN ID」ボックスにWLAN ID 4(LEAN\_Transition)を追加します。

ステップ5 Apply to Deviceをクリックします。

| Cisco Catal          | lyst 9800-CL Wireless Controller                                   |                         | Welcome admin APs and Claims Q                                                                                                    |
|----------------------|--------------------------------------------------------------------|-------------------------|----------------------------------------------------------------------------------------------------|
| Q. Search Mena Items | Configuration * > Tags & Profiles * > WLANs                        |                         | Edit WLAN                                                                                                    |
| Dashboard            | + Add X Delote Clone E                                             | rable WLAN Dispbis WLAN | Changing WLAN parameters while it is enabled will result in loss of connectivity for clients connected to it.                                                                                                    |
| Monitoring ,         | Selected WLANs : 0                                                 |                         | General Security Advanced Add To Policy Tags                                                                                                    |
|                      | O Status Y Name                                                    | T ID                    | Layer2 Layer3 AAA                                                                                                    |
| ~ comiguation >      | MacFilter                                                          | • 1                     |                                                                                                    |
| Administration       | O O dot1x                                                          | 2                       | O WPA + WPA2 O WPA3 O WPA3 O Static WEP None                                                                                                    |
| A Licensing          | O OWE_Transition                                                   | • 3                     | MAC Filtering                                                                                                    |
| X Troubleshooting    | ○         withEE_test           H         1         H         10 ▼ | 5                       | OWE Transition Mode     Transition Mode WLAN ID*     3       Lobby Admin Access     Image: Comparison of the second second se |
|                      |                                                                    |                         | Protected Management Frame Fast Transition                                                                                                    |
| Walk Me Through 3    |                                                                    |                         | PMF Disabled  Ver the DS O                                                                                                    |
|                      |                                                                    |                         | Reassociation Timeout * 20                                                                                                    |

LEAD移行モードオープンWLANセキュリティ

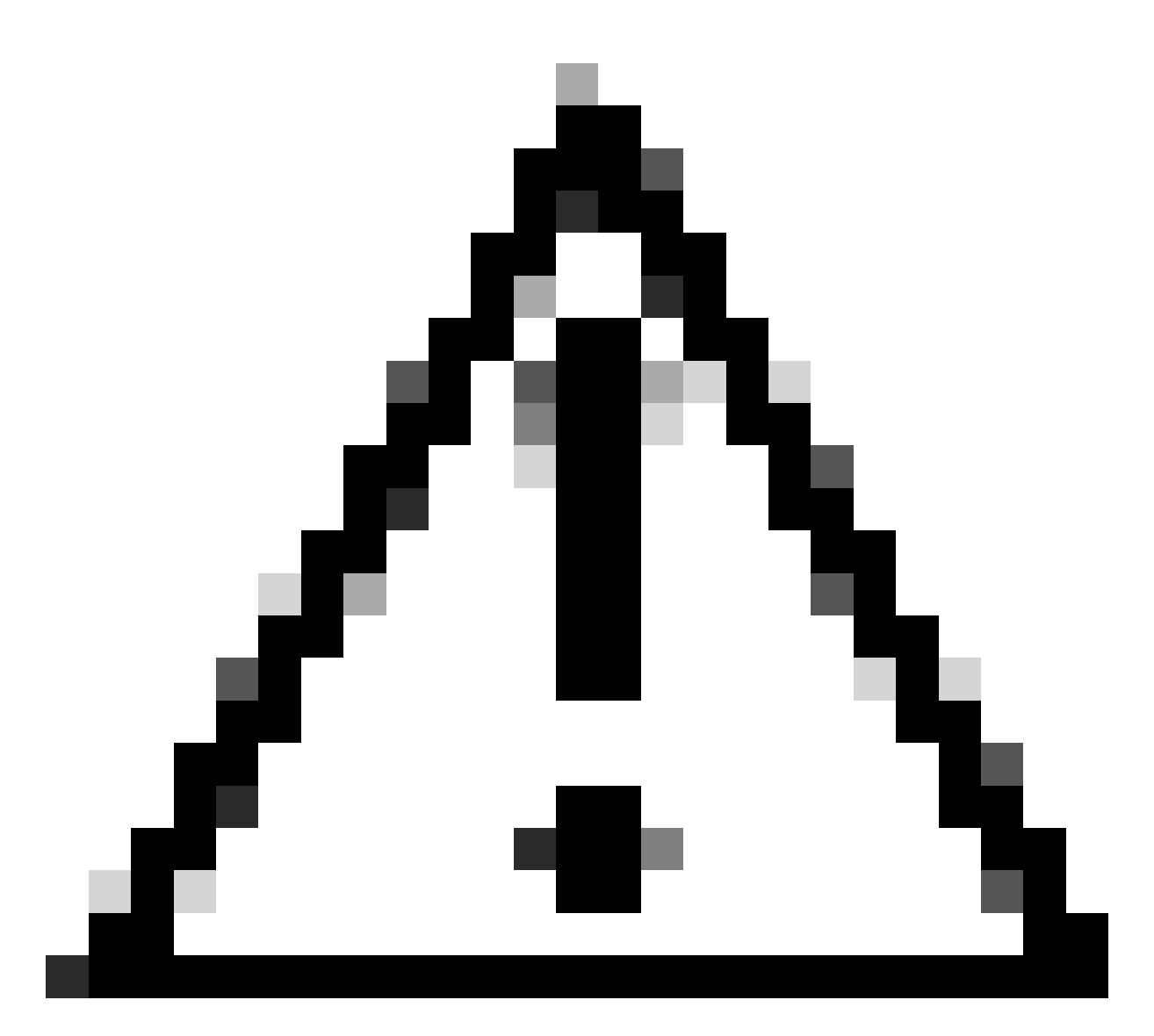

注意:以前、LEAN WLANと同じSSIDを使用してオープンなWLANがあった場合は、 WindowsクライアントによってSSID名に「2」が付加されます。これを解決するには、 「ネットワーク&インターネット> Wi-Fi >既知のネットワークを管理する」に移動し、古 い接続を削除します。

次のスクリーンショットは、最終結果を示しています。1つのWLANは、「LEAN\_Transition」と いう名前のWPA3+LEAD+WPA3用に保護および設定され、もう1つは「open」という名前の完全 にオープンなSSIDです。「open」と呼ばれる完全にオープンなSSIDだけがビーコンでSSIDをブ ロードキャストし、「LEAN\_Transition」は非表示です。

| Cisco Cisco Ca       | italyst 98 | 300-CL W        | vireless Controller     |                          | Welcome admin | *   | 10       | •      | 8 | 0 0 | 0 0 | Sor | ch APs and Chorts | Q             | Feedback   | ×* (*  |
|----------------------|------------|-----------------|-------------------------|--------------------------|---------------|-----|----------|--------|---|-----|-----|-----|-------------------|---------------|------------|--------|
| Q. Search Manu Itama | Confi      | guration * >    | Tags & Profiles - > WLA | Ns                       |               |     |          |        |   |     |     |     |                   |               |            |        |
| Dashboard            | +          | Add             | Clone                   | Enable WLAN Disable WLAN |               |     |          |        |   |     |     |     |                   |               | WLAN W     | Vizard |
| Monitoring           | Selec      | ted WLANs : (   | 2                       |                          |               |     |          |        |   |     |     |     |                   |               |            |        |
|                      | 0          | Status <b>Y</b> | Name                    | TD                       | т             | SS  | D        |        |   |     |     | T   | Security          |               |            | T      |
| Configuration :      | 0          | 0               | MacFilter               | <ul> <li>1</li> </ul>    |               | Ma  | cFilter  |        |   |     |     |     | [open],MAC Fit    | ering.[Web Au | nth]       |        |
| C Administration     | 0          | 0               | dot1x                   | ▶ 2                      |               | dot | t1x      |        |   |     |     |     | [WPA2][802.1x     | [AES]         |            |        |
| 2                    | 0          | 0               | OWE_Transition          | • 3                      |               | OV  | VE_Trans | sition |   |     |     |     | [WPA3][OWE]]/     | VES]          | 1          |        |
| Licensing            | 0          | 0               | open                    | ★ 4                      |               | op  | en       |        |   |     |     |     | [open]            |               | J          |        |
|                      | 0          | 0               | wifi6E_test             | S 5                      |               | wit | 66E_test |        |   |     |     |     | [WPA3][OWE]]      | NES]          |            |        |
| Troubleshooting      | Я.         | < 1 >           | iii. 10 🔻               |                          |               |     |          |        |   |     |     |     |                   |               | 1 = 5 of 5 | items  |

LEAD移行モードWLAN

#### 手順6 作成したWLANを目的のポリシープロファイルにマッピングし、ポリシータグを作成して APに適用します。

| Edit Policy Tag              |                                |                 |                                               | ×                |
|------------------------------|--------------------------------|-----------------|-----------------------------------------------|------------------|
| A Changes may                | result in loss of connectivity | for some client | s that are associated to APs with this Policy | Tag.             |
| Name*                        | Wifi6E_TestPolicy              |                 |                                               |                  |
| Description                  | Enter Description              |                 |                                               |                  |
| WLAN-POLICY     + Add × Dele | ′ Maps: <b>2</b>               |                 |                                               |                  |
| WLAN Profile                 |                                | T               | Policy Profile                                | Ŧ                |
| OWE_Transition               |                                |                 | CentralSwPolicyProfile                        |                  |
| O open                       |                                |                 | CentralSwPolicyProfile                        |                  |
| H → <b>1</b> ► H             | 10 🔻                           |                 |                                               | 1 - 2 of 2 items |

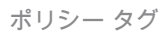

### CLIの設定:

拡張オープンSSID:

Device# conf t Device(config)# wlan OWE\_Transition 3 OWE\_Transition Device(config)# no broadcast-ssid Device(config)# no security ft adaptive Device(config)# no security wpa wpa2 Device(config)# no security wpa akm dot1x Device(config)# security wpa akm owe Device(config)# security wpa transition-mode-wlan-id 4 Device(config)# security wpa wpa3 Device(config)# security pmf mandatory
Device(config)# no shutdown

オープンSSID:

Device# conf t Device(config)# wlan open 4 open Device(config)# no security ft adaptive Device(config)# no security wpa Device(config)# no security wpa wpa2 Device(config)# no security wpa wpa2 ciphers aes Device(config)# no security wpa akm dot1x Device(config)# security wpa transition-mode-wlan-id 3 Device(config)# no shutdown

ポリシープロファイル:

Device(config)# wireless tag policy Wifi6E\_TestPolicy Device(config-policy-tag)# wlan open policy CentralSwPolicyProfile Device(config-policy-tag)# wlan OWE\_Transition policy CentralSwPolicyProfile

確認

これは検証セクションです。

CLIでWLANの設定を確認します。

<#root>

Device#show wlan id 3 WLAN Profile Name : OWE\_Transition

Identifier : 3

Description :

Network Name (SSID) : OWE\_Transition

Status : Enabled

Broadcast SSID : Disabled

[...] Security

802.11 Authentication : Open System

Static WEP Keys : Disabled Wi-Fi Protected Access (WPA/WPA2/WPA3) : Enabled WPA (SSN IE) : Disabled WPA2 (RSN IE) : Disabled WPA3 (WPA3 IE) : Enabled AES Cipher : Enabled CCMP256 Cipher : Disabled GCMP128 Cipher : Disabled GCMP256 Cipher : Disabled Auth Key Management 802.1x : Disabled PSK : Disabled CCKM : Disabled FT dot1x : Disabled FT PSK : Disabled FT SAE : Disabled Dot1x-SHA256 : Disabled PSK-SHA256 : Disabled SAE : Disabled OWE : Enabled SUITEB-1X : Disabled SUITEB192-1X : Disabled SAE PWE Method : Hash to Element, Hunting and Pecking(H2E-HNP) Transition Disable : Disabled CCKM TSF Tolerance (msecs) : 1000 OWE Transition Mode : Enabled OWE Transition Mode WLAN ID : 4 OSEN : Disabled FT Support : Disabled FT Reassociation Timeout (secs) : 20 FT Over-The-DS mode : Disabled PMF Support : Required PMF Association Comeback Timeout (secs): 1 PMF SA Query Time (msecs) : 200 [...] #show wlan id 4 WLAN Profile Name : open \_\_\_\_\_ ========

Identifier : 4

Description :

```
Status : Enabled
Broadcast SSID : Enabled
[...]
Security
802.11 Authentication : Open System
Static WEP Keys : Disabled
Wi-Fi Protected Access (WPA/WPA2/WPA3) : Disabled
OWE Transition Mode : Enabled
OWE Transition Mode WLAN ID : 3
OSEN : Disabled
FT Support : Disabled
FT Reassociation Timeout (secs) : 20
FT Over-The-DS mode : Disabled
PMF Support : Disabled
PMF Association Comeback Timeout (secs): 1
PMF SA Query Time (msecs) : 200
[...]
```

Network Name (SSID) : open

WLCでAP Configurationに移動し、両方のWLANがAPでアクティブであることを確認できます。

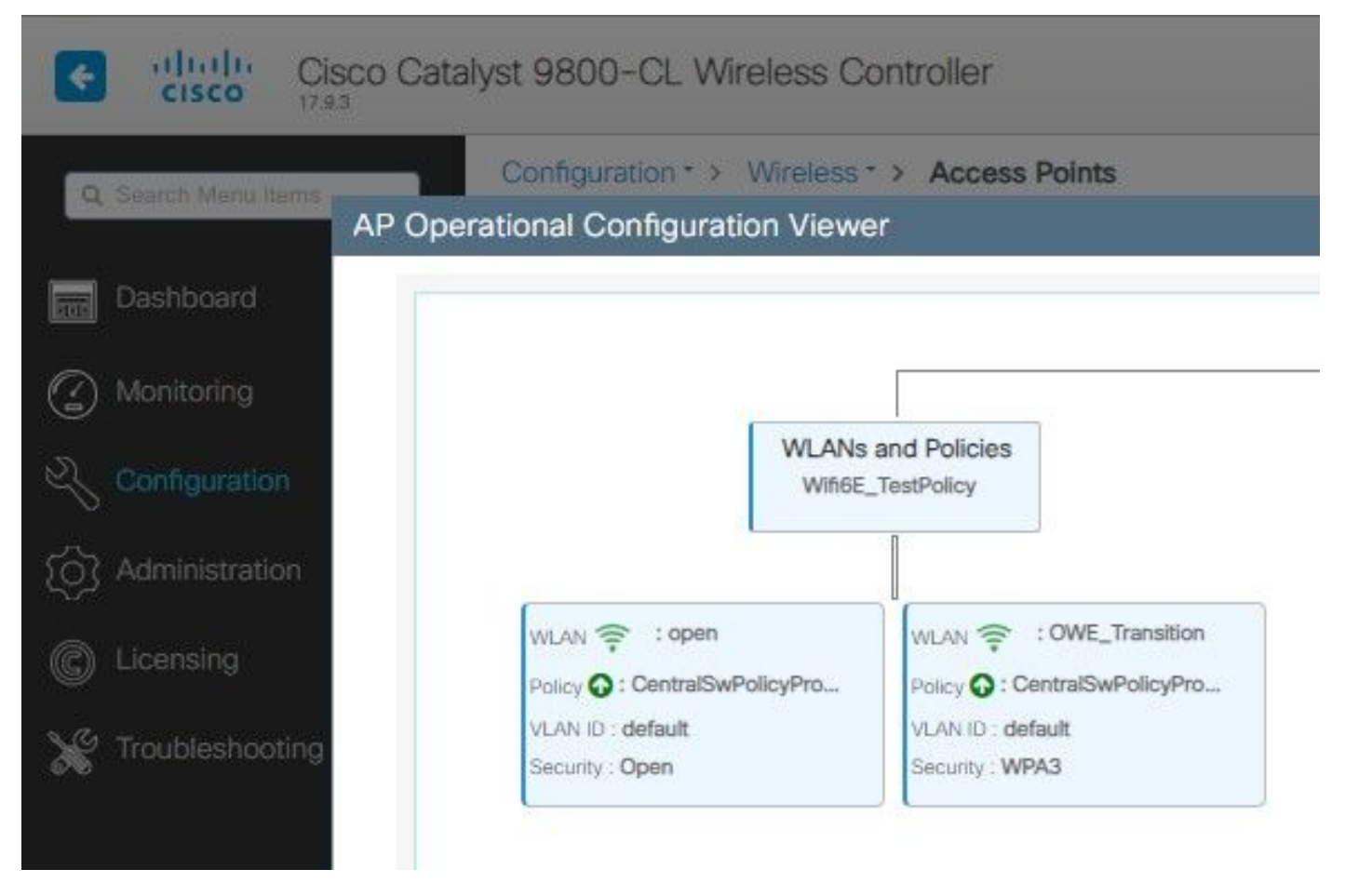

LEAD移行モードAP動作設定ビューア

有効にすると、APはオープンSSIDを使用したビーコンのみを送信しますが、LEAD移行モードの 情報要素(IE)を伝送します。拡張オープン機能を備えたクライアントがこのSSIDに接続する際に は、関連付け後にすべてのトラフィックを自動的に暗号化するためにLEADが使用されます。

次に、空中(OTA)で確認できる内容を示します。

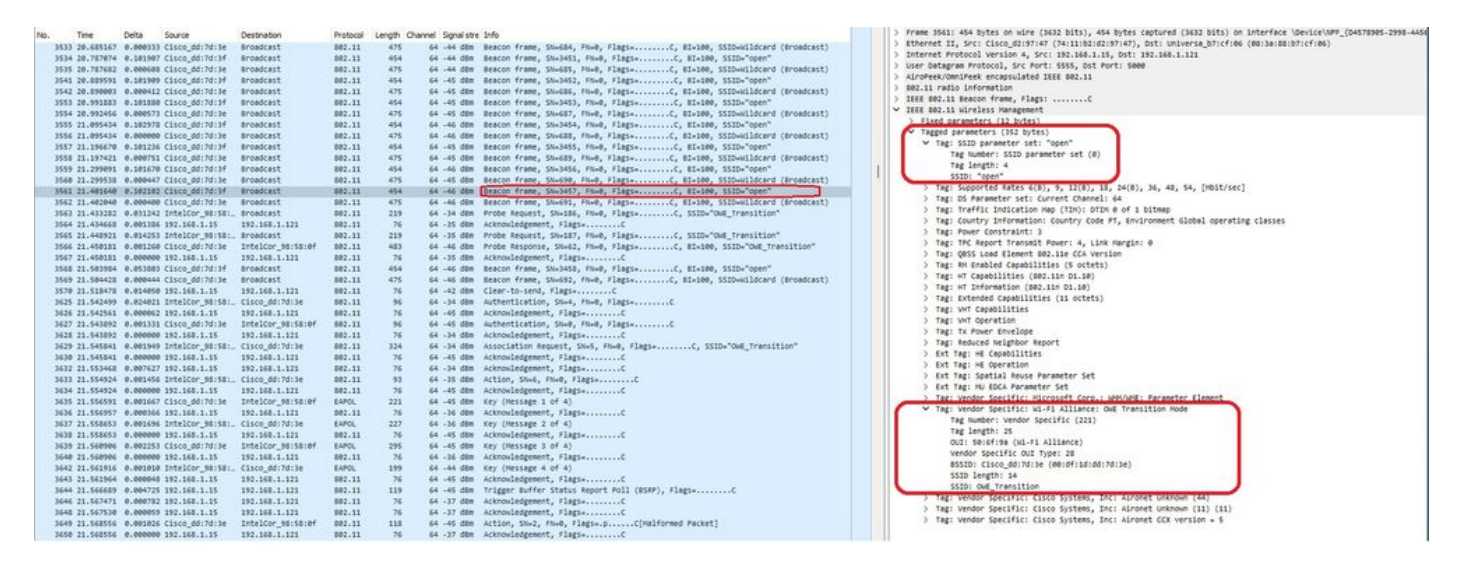

LEAD移行オープンSSIDビーコン

SSID「open」で送信されるビーコンには、BSSIDおよびSSID名「LEAN\_Transition」などの拡張 オープンSSIDの詳細を内部に持つLEAN Transition Mode IEが含まれます。 SSIDが非表示のビーコンOTAもあり、bssidでフィルタリングすると、フレームはBSSID 00:df:1d:dd:7d:3e に送信されます。このBSSIDは、LEAN Transition Mode IE内のBSSIDです。

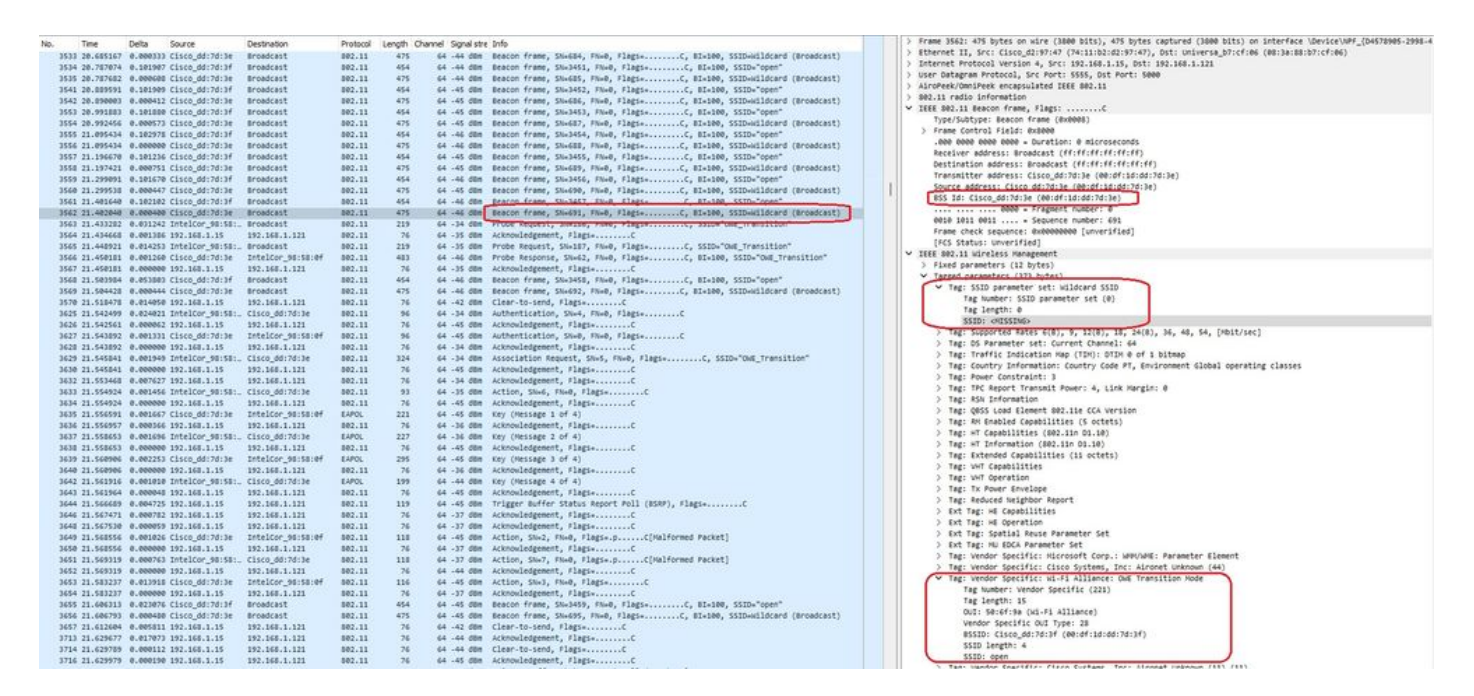

LEANビーコン

また、LEAD隠しビーコンには、オープンSSID BSSIDおよびSSID名「open」のLEAD移行モード IEが含まれていることがわかります。

以下のスクリーンショットは、拡張オープンをサポートするAndroidフォンを示しています。この 画面には、ロックアイコンのないオープンSSIDのみが表示されます(ロックアイコンは、接続に パスワードが必要であるとユーザに思わせる場合があります)。ただし、接続すると、セキュリ ティには拡張オープンセキュリティが使用されていることが示されます。

| 09:03 🖪          |                                          | 8 🕼 😤 11 3 | 0% 🔔 |
|------------------|------------------------------------------|------------|------|
| < Wi-            | Fi                                       |            | •    |
| Ligado           |                                          |            |      |
| Rede atual       |                                          |            |      |
| ()<br>(î;0       | Ligado                                   |            | ලා   |
| Redes dispo      | níveis                                   |            |      |
| (((.             | MEO-WiFi<br>É necessário iniciar sessão. |            |      |
| (((î;            | open                                     |            |      |
| ((î <sup>0</sup> | snowstorm                                |            |      |
|                  |                                          |            |      |

Client MAC Address : 286b.3598.580f [...] AP Name: AP9136\_5C.F524 AP slot : 1 Client State : Associated Policy Profile : CentralSwPolicyProfile Flex Profile : N/A Wireless LAN Id: 3 WLAN Profile Name: OWE\_Transition Wireless LAN Network Name (SSID): OWE\_Transition BSSID : 00df.1ddd.7d3e Connected For : 682 seconds Protocol : 802.11ax - 5 GHz Channel : 64 Client IIF-ID : 0xa0000003 Association Id : 2 Authentication Algorithm : Open System Idle state timeout : N/A [...] Policy Type : WPA3 Encryption Cipher : CCMP (AES) Authentication Key Management : OWE Transition Disable Bitmap : None User Defined (Private) Network : Disabled User Defined (Private) Network Drop Unicast : Disabled Encrypted Traffic Analytics : No Protected Management Frame - 802.11w : Yes EAP Type : Not Applicable

WLC GUIでも同じことを確認できます。

| Cisco Cataly         | st 9800-CL Wireless Controller                                                                                                    | Welcome admin 🖌 🐐 📢                       | A 🖹 🌣 🔯 🕝 🏵 Search APs and Clients C                                                                          |
|----------------------|----------------------------------------------------------------------------------------------------|-------------------------------------------|----------------------------------------------------------------------------------------------------|
| A family line from   | Monitoring * > Wireless * > Clients                                                                                               | Client                                    |                                                                                                    |
| Q Search Menu Items  | Clients Sleeping Clients Excluded Clients                                                                                         | 360 View General QOS                      | Statistics ATF Statistics Mobility History Call S                                                             |
| Dashboard            |                                                                                                    | Client Properties AP Propert              | ies Security Information Client Statistics QOS                                                                |
| Monitoring >         | × Delete 2                                                                                                    | MAC Address                               | 286b.3598.580f                                                                                                |
| Configuration        | Selected 0 out of 2 Clients                                                                                                    | Client MAC Type                           | Universally Administered Address                                                                              |
|                      | Client MAC T IPv4 T                                                                                                    | IPV4 Address                              | 192.168.1.159                                                                                                 |
| (O) Administration   | Address         Address         IPv6 Address           0         0429.2ec9.e371 / 192.168.1.160         fe80::6a20:34e8:ab1b:6332 | IPV6 Address                              | 2001:8a0:fb91:1c00:d0cb:dd1b:71e4:f29d<br>fe80::ac5b:e1e1:67ba:c353<br>2001:8a0:fb91:1c00:edb2:8d62:d379:c53b |
| C Licensing          | ■ 286b.3598.580f ≠ 192.168.1.159 2001:8a0:fb91:1c00:d0cb:dd1b:71                                                                  | le4:f29d User Name                        | N/A                                                                                                    |
|                      |                                                                                                    | Policy Profile                            | CentralSwPolicyProfile                                                                                        |
| No inclusion of the  |                                                                                                    | Flex Profile                              | N/A                                                                                                    |
|                      |                                                                                                    | Wireless LAN Id                           | 3                                                                                                    |
|                      |                                                                                                    | WLAN Profile Name                         | OWE_Iransition                                                                                                |
|                      |                                                                                                    | WIREless LAN Network Name (SSI            | D) OWE_Transition                                                                                             |
| Cisco Catal          | rst 9800-CL Wireless Controller                                                                                                   | Welcome admin                             | 🕫 🛕 🖹 🌣 🕅 🛛 🎗 Search APs and Clients                                                                          |
| O. Smarth Manu James | Monitoring * > Wireless * > Clients                                                                                               | Client                                    |                                                                                                    |
| Q Source Mono name   | Clients Sleeping Clients Excluded Clients                                                                                         | 360 View General QOS                      | Statistics ATF Statistics Mobility History Call                                                               |
| Dashboard            |                                                                                                    | Client Properties AP Proper               | ties Security Information Client Statistics QO                                                                |
| Monitoring >         | × Dolote 2                                                                                                    | Client State Servers                      | None                                                                                                    |
| Configuration        | Selected 0 out of 2 Clients                                                                                                    | Client ACLs<br>Client Fotoy Create Time   | None<br>424 seconds                                                                                           |
| C Administration     | Client MAC <b>Y</b> IPv4 <b>Y</b><br>Address Address IPv6 Address                                                                 | AP Name Policy Type                       | WPA3                                                                                                    |
| ço naminordalari ,   | O 0429.2ec9.e371 	≠ 192.168.1.160 fe80::6a20:34e8:ab1b:6332                                                                       | AP9136_5<br>Authentication Key Management | CCMP (AES)<br>OWE                                                                                             |
| C Licensing          | O 2865,3598.580f ≠ 192.168.1.159 fe80::ac55:e1e1:67ba:c353                                                                        | AP9136 EAP Type                           | Not Applicable                                                                                                |
|                      | H K 1 F H 10 T                                                                                                    | Session Timeout                           | 1800                                                                                                    |

拡張オープンをサポートしていないクライアントは、オープンなSSIDのみを表示して接続し、暗 号化は行いません。

ここに示すように、これらはEnhanced Open(それぞれIOS 15のiPhoneとMac OS 12の MacBook)をサポートせず、オープンなゲストSSIDのみを参照し、暗号化を使用しないクライ アントです。

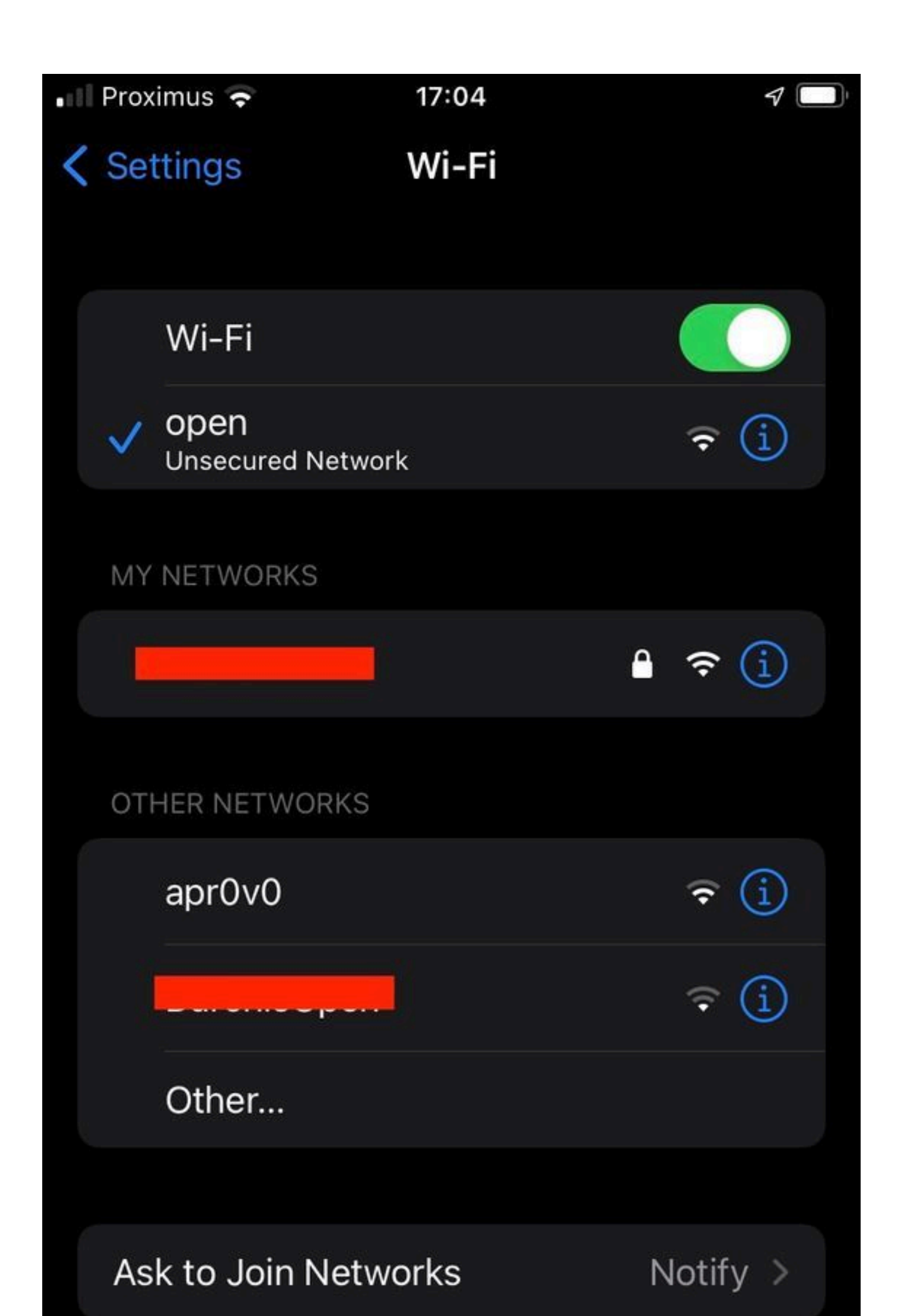

Client MAC Address : b44b.d623.a199 [...] AP Name: AP9136\_5C.F524 AP slot : 1 Client State : Associated Policy Profile : CentralSwPolicyProfile Flex Profile : N/A

Wireless LAN Id: 4

WLAN Profile Name: open

Wireless LAN Network Name (SSID): open

BSSID : 00df.1ddd.7d3f [...]

Authentication Algorithm : Open System

[...]

Protected Management Frame - 802.11w : No

EAP Type : Not Applicable

# トラブルシュート

- すべてのクライアントがLEADをサポートしているわけではないので、クライアントが LEADをサポートしていることを確認します。クライアントベンダーのドキュメントを確認 します。たとえば、Appleはデバイスのサポートについてここで文書化しています。
- さいクライアントの中には、LEAN Transition Mode IEが存在するためにオープンSSIDビー コンを受け入れず、範囲内のネットワークにSSIDを表示しないものがあります。クライア ントがOpen SSIDを認識できない場合、WLAN設定からTransition VLAN(0に設定)を削除 し、WLANが認識されるかどうかを確認します。
- クライアントがオープンなSSIDを見てLEADをサポートしているにもかかわらず、WPA3を 使用せずに接続している場合は、遷移VLAN IDが正しく、両方のWLANのビーコンでブロー ドキャストされていることを確認します。OTAトラフィックをキャプチャするには、スニフ ァモードでAPを使用できます。APをスニファモードで設定するには、次の手順を実行しま す。スニファモードのAP Catalyst 91xx。
  - ビーコンはSSID「open」で送信され、BSSIDおよびSSID名「LEAD\_Transition」などの拡張オープンSSIDの詳細を含むLEAD移行モードIEを含みます。

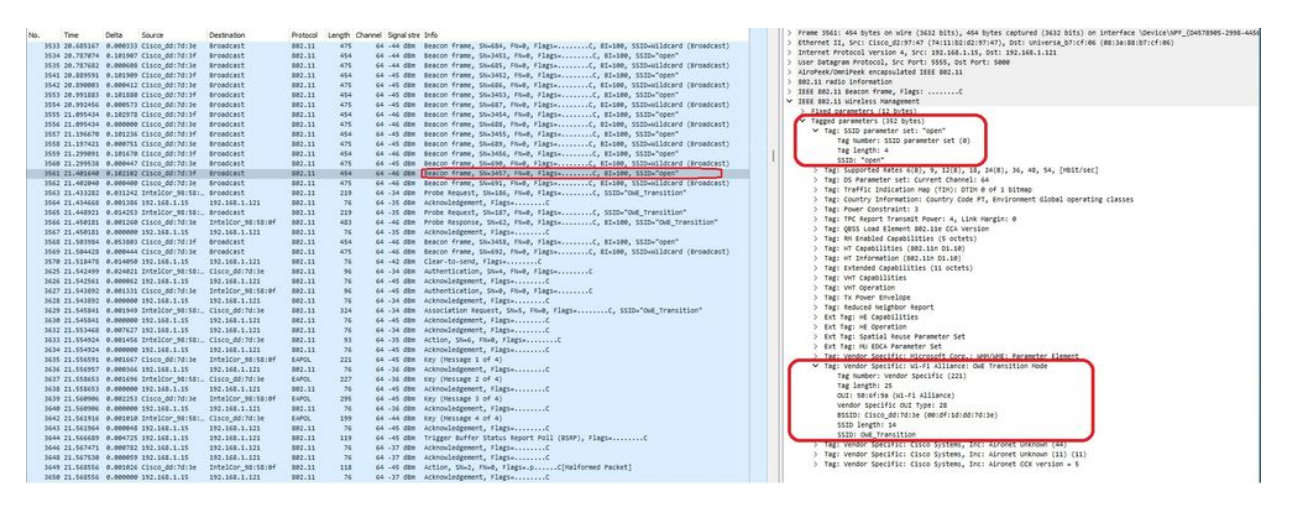

LEAD移行オープンSSIDビーコン

 SSIDが非表示のビーコンOTAもあり、bssidでフィルタリングすると、フレームは BSSID 00:df:1d:dd:7d:3e に送信されます。このBSSIDは、LEAN Transition Mode IE内のBSSIDです。

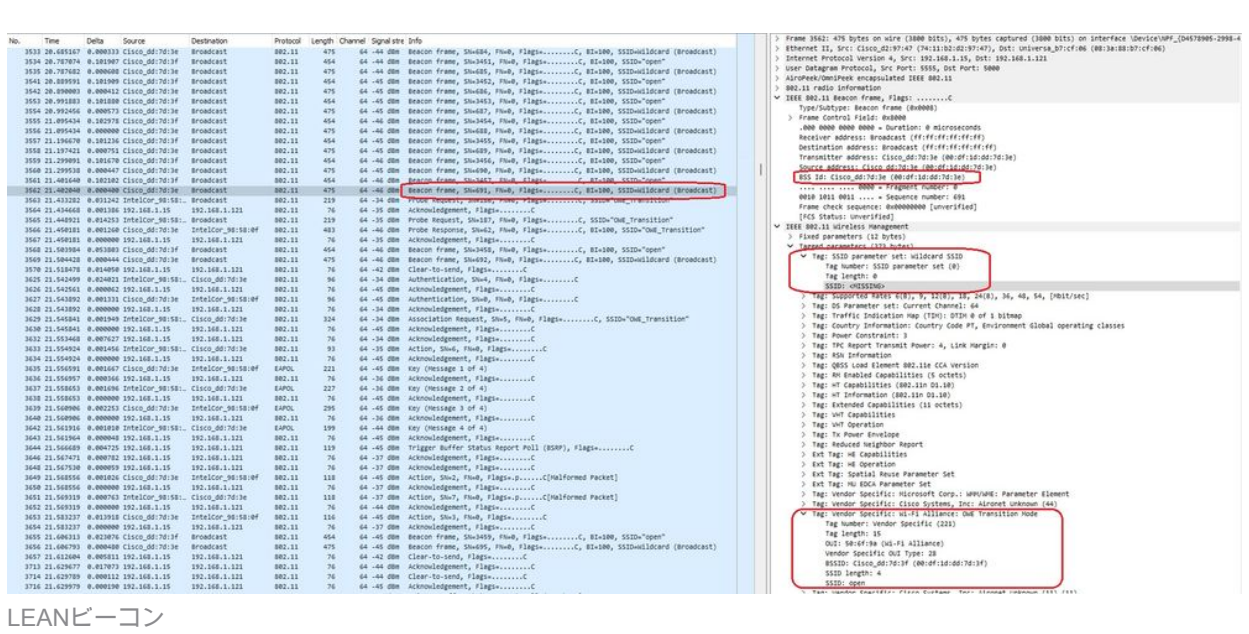

LEANビーコン

また、LEAD隠しビーコンには、オープンSSID BSSIDおよびSSID名「open」の LEAD移行モードIEが含まれていることがわかります。

 また、AKM情報を表示して、MFPがRequired and Capableとしてアドバタイズされて いることを確認できます。

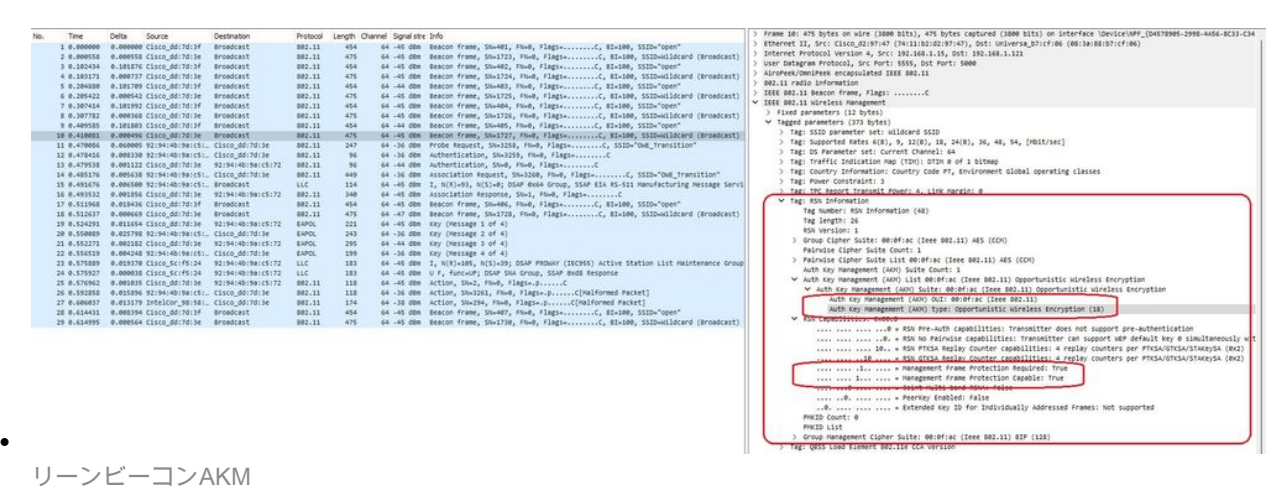

# 4. クライアントのMACアドレスに基づいてRadioActiveトレースを収集すると、次のようなロ グが表示されます。

2023/06/23 15:08:58.567933 {wncd\_x\_R0-0}{1}: [client-keymgmt] [14854]: (note): MAC: xxxx.xxxx EAP Key management successful. AKM:OWE Cipher:CCMP WPA Version: WPA3

2023/06/23 15:10:06.971651 {wncd\_x\_R0-0}{1}: [client-orch-state] [14854]: (note): MAC: xxxx.xxxx Client state transition: S\_CO\_IP\_LEARN\_IN\_PROGRESS -> S\_CO\_RUN

参考資料

<u>Wi-Fi 6Eとは</u>

<u>Wi-Fi 6とWi-Fi 6Eについて</u>

<u>Wi-Fi 6E概要</u>

<u>Wi-Fi 6E:Wi-Fiに関するホワイトペーパーの次の章</u>

Cisco Catalyst 9800シリーズワイヤレスコントローラソフトウェアコンフィギュレーションガイド17.9.x

<u>WPA3導入ガイド</u>

翻訳について

シスコは世界中のユーザにそれぞれの言語でサポート コンテンツを提供するために、機械と人に よる翻訳を組み合わせて、本ドキュメントを翻訳しています。ただし、最高度の機械翻訳であっ ても、専門家による翻訳のような正確性は確保されません。シスコは、これら翻訳の正確性につ いて法的責任を負いません。原典である英語版(リンクからアクセス可能)もあわせて参照する ことを推奨します。